### 富士通ゼネラル健康保険組合の皆様へ

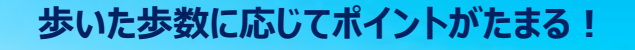

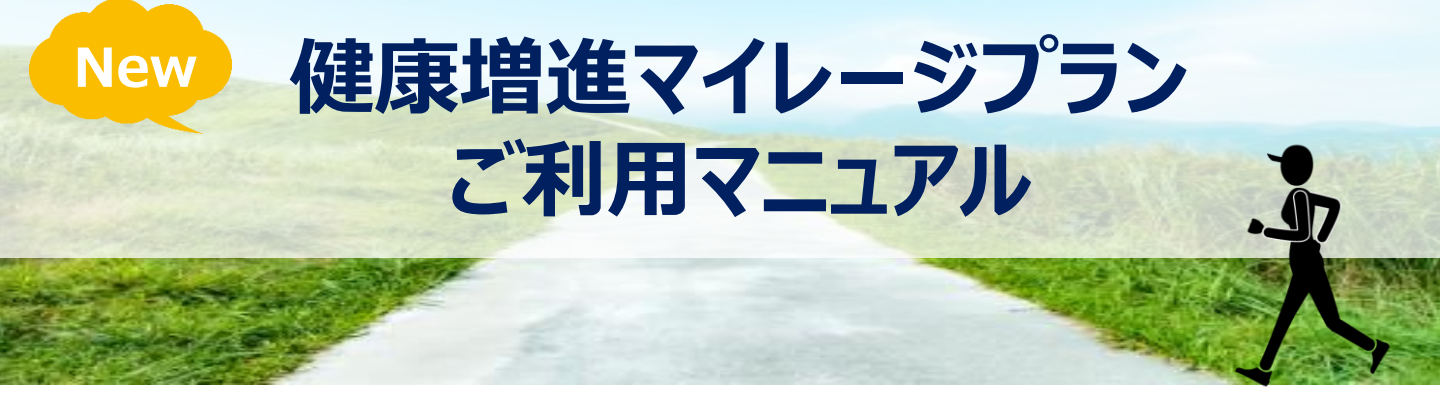

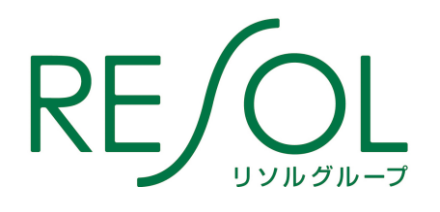

リソルライフサポート株式会社

### 健康増進マイレージプランとは

健康増進マイレージプランとは、ウォーキング等の運動に対して「リソル健康ポイント」がたまるサービスです。 富士通ゼネラル健康保険組合の皆様は、歩いてためたポイントを、会員制福利厚生サービス「ライフサポ ート倶楽部」の宿泊施設や、グルメ等の福利厚生メニューにご利用いただけます。

歩数計アプリ【MFS PLUS】とライフサポート倶楽部【メンバーズナビ】のアカウント連携登録をするだけで、 翌月から自動でポイントがたまります。 職場の仲間やご夫婦で、是非、ご参加ください。

制度概要

参加資格

被保険者及び被扶養者(配偶者に限ります)

ポイントルール

■1日1,000歩につき1ポイントがたまります。 ※1日の上限は20ポイント(20,000歩)となります。

- ■ポイントの有効期限はありません
- ■特別追加ポイントがもらえる、ポイントアップキャンペーンも随時展開予定!
- ■毎日歩いた歩数は、<mark>毎月15日及び月末</mark>に、リソル健康ポイントとして、リソル「メンバーズナビ」の マイページへ反映されます。

※毎月1日~15日に歩いた歩数・・・・当月末まで反映

※毎月16日~月末に歩いた歩数・・・翌月15日までに反映

#### ポイント交換メニュー

たまったポイントは、多彩なアイテムに、1ポイント=1円でご利用いただけます!

■リゾート・トラベル

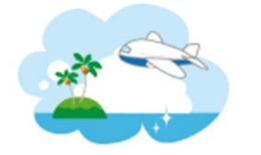

全国約5,000ヶ所のご宿泊代に

■レジャー・エンタメ

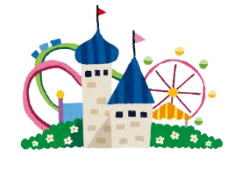

テーマパークや映画、ゴルフ等の レジャー施設で使えるチケットに

■ クーポン

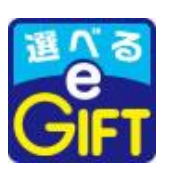

複数の電子マネーやギフトと 交換できる電子クーポンに

■ ヘルスケア

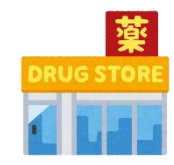

家庭用常備薬や日用品の購入、 高度画像診断の受診等に

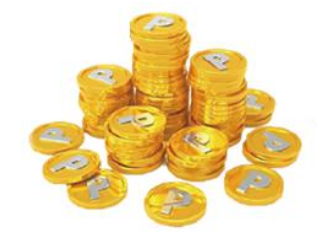

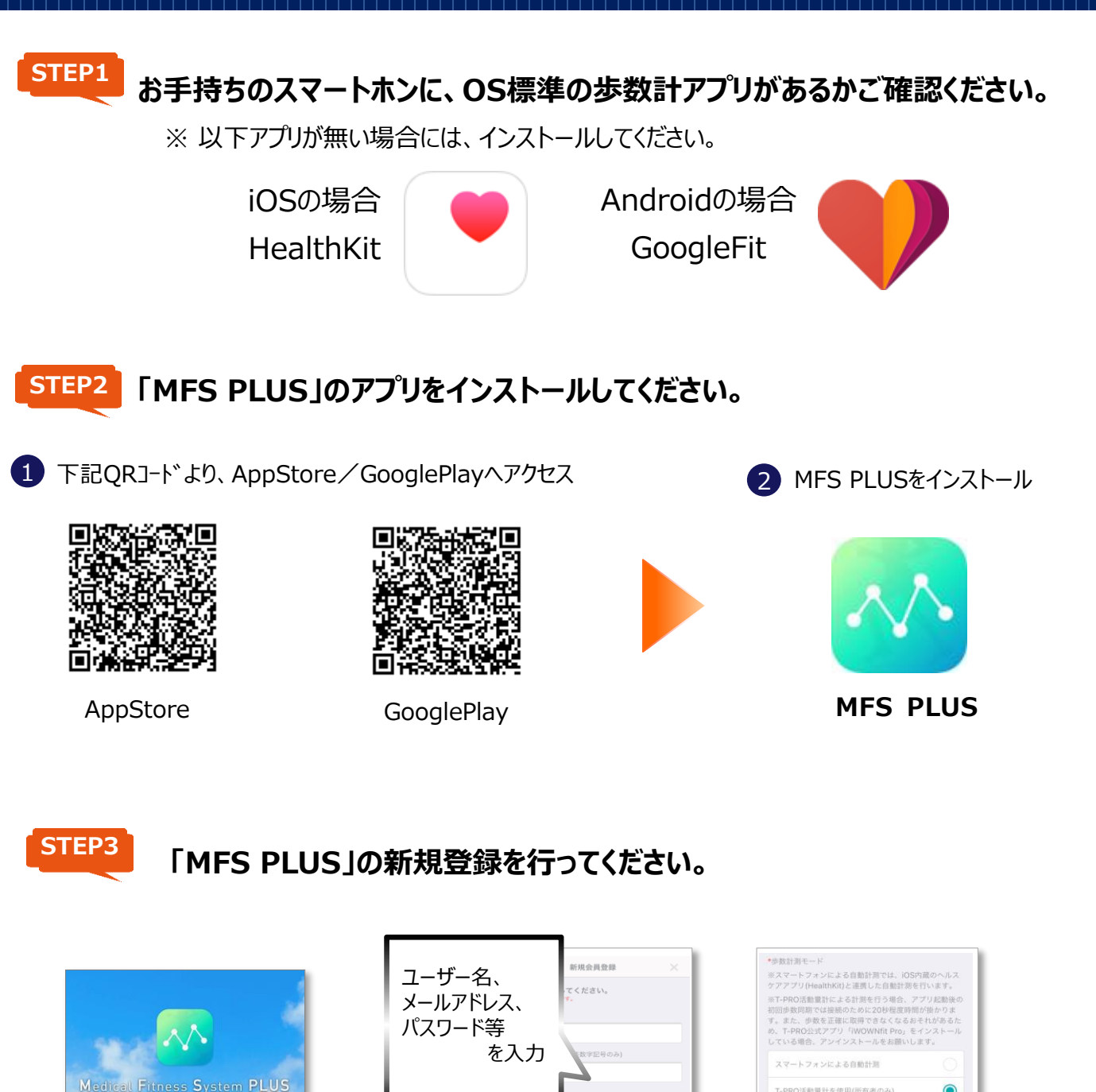

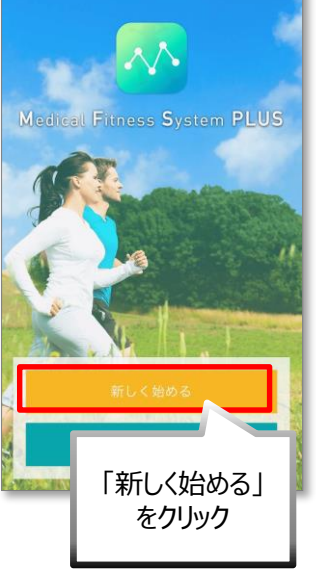

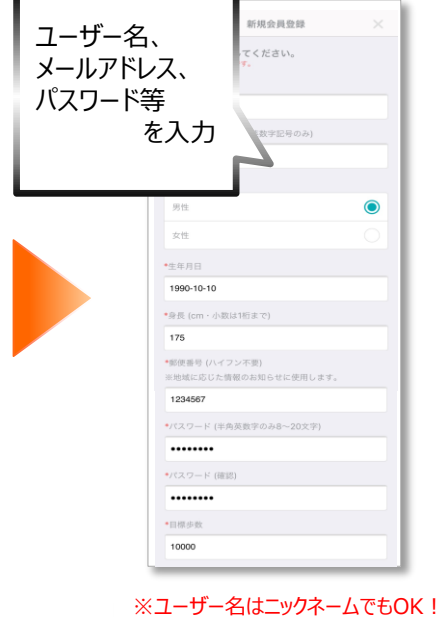

| 参数計測モード                                                                                                    |                                                      |
|----------------------------------------------------------------------------------------------------|------------------------------------------------------|
| ※スマートフォンによる自動計測では、)<br>ケアアプリ(HealthKit)と連携した自動計                                                                     | iOS内蔵のヘルス<br>「別を行います。                                |
| ※T-PRO活動量計による計測を行う場合<br>初回歩数同期では接続のために20秒程度<br>す。また、歩数を正確に取得できなくな<br>め、T-PRO公式アプリ「WOWNFit Pro<br>している場合、アンインストールをお麗 | 、アプリ記動後の<br>時間が掛かりま<br>るおそれがあるた<br>」をインストール<br>いします。 |
| スマートフォンによる自動計測                                                                                                    | 0                                                    |
| T-PRO活動量計を使用(所有者のみ)                                                                                                 | ۲                                                    |
| 自分で入力                                                                                                    |                                                      |
| 健康に関することで興味があるこ<br>い (複数回答可)                                                                                        | 歩数計測モードは、                                            |
| 突突                                                                                                    | 「スマートフォンによ                                           |
| ダイエット                                                                                                    | る自動計測」を選                                             |
| 食事・栄養                                                                                                    | 択                                                    |
| セルフコントロール                                                                                                    |                                                      |
| 運動·活動                                                                                                    | Ø                                                    |
| 睡眠·呼吸                                                                                                    | 0                                                    |
| <u>利用規約</u> および <u>プライパシーポリシー</u> に<br>る」を押してください                                                                   | 同意の上「登録す                                             |
| 登録する                                                                                                    |                                                      |
|                                                                                                    |                                                      |
|                                                                                                    |                                                      |

※HealthKitやGoogleFitか(ン ストールできない場合、「自分で入 力」を選択すると、毎日の歩数を手 入力できます。

※パスワードは自由設定!

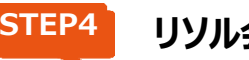

リソル会員専用HP <u>メンバーズナビ</u>のログイン画面へアクセス。

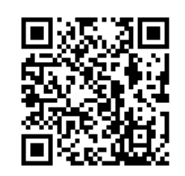

Q https://w7.lifesc.com/login/

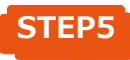

ログインIDとパスワードを入力し、ログインしてください。

| 【スマートフォン版】                                                                                                    | 【PC版】                                                                                                    |
|----------------------------------------------------------------------------------------------------|----------------------------------------------------------------------------------------------------|
| Emperative States on the states on the states on the states on the states on the states on the states on the states on the states on the states on the states on the states of the states of th | た MEMBER'S NAV(<br>■ 101/22) ■ ##RUT(1221) ▼ ● #8826, メニューNo. キーワードなど Q 検索 ● 101/2<br>● 101/2                                          |
|                                                                                                    | <ul> <li>ごた回びインレ</li> <li>パスワード</li> <li>ご次回からの入力を答答<br/>※共用パンコンではチェックルないでください、</li> <li>ごた回びからの入力を答答</li> <li>ごた回びからの入力を答答</li> </ul> |
| <ul> <li>◎ ご利用案内</li> <li>◎ パスワードを忘れた方はこちら</li> <li>◎ よくあるご質問</li> </ul>                                                                                                    | ● はじめてログインされる方へ<br>・「会員情報のご登録」が完全にお済みでない方は、ログイン後、必須事項のご登録をお願いいたします。<br>・パスワードを初めて入力される場合は会員番号下8時(初期設定)を入力してください。                       |

## ログインID・パスワード

健康保険証をお手元にご用意ください。

ログインID 下記の20桁を、<u>半角英数で続けて</u>ご入力ください。

### <u>77777846</u> <u>11 123456 0000</u>

組合員共通8桁 ①

- ①健康保険証の記号2桁
- ②健康保険証の番号6桁 ※6桁未満の場合、頭に0をつけてください。

**(3**)

③ 被扶養者枝番(本人=0000、配偶者2200)

(2)

#### 初期パスワード ログインIDの下8桁

【例】 記号=11、番号=123456、配偶者(妻)の場合 - ログインID「7777 7846 1112 3456 0000」 - 初期パスワード「34560000」 となります。

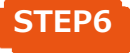

### 初回のみ、マイページが表示されますので、初期パスワードを変更し、 その他必須事項をご登録ください。

| 【スマートフォン版】                                                                       | 【PC版】                                                                                                    |
|----------------------------------------------------------------------------------|----------------------------------------------------------------------------------------------------|
| <mark>0</mark> र1ぺ-ÿ                                                             | $\overline{\mathbf{R}}$ $\overline{\mathbf{A}}$                                                                                                    |
| 会員情報登録·変更                                                                        |                                                                                                    |
| 変更 変更内容の確認 元了<br>● ● ● ● ● ● ● ● ● ● ● ● ● ● ● ● ● ● ●                           | マイページTOP     (1) 補助・利用履歴     (2) 会員情報       登録・変更                                                                                                    |
| ご登録内容を変更する場合は変更する内容を入力し、「個人情報<br>の取り扱いに同意する」にチェックを付けて「変更内容を確認する」を<br>クリックしてください。 | 補助利用制限                                                                                                    |
| < ▲員番号                                                                           |                                                                                                    |
| 0299-L484-9999-9999                                                              | 変更 変更内容確認 変更完了                                                                                                    |
| V 契約法人·回体/所属会員組織名                                                                |                                                                                                    |
| 日本情報機器健康保険組合                                                                     | Window VTアクライアスアエロClassicol TAXWIDTIの、社会的要請の変化、経営環境の変動等を常に認識しなが                                                                                                    |
| K名 (1)                                                                           | ら、その総続的改善に、全社を挙げて取り組むことをここに宣言します。<br>1.個人情報は福利厚生事業及び健康増進事業において当社の正当な事業遂行上並びに従業員の雇用、人事管理上必<br>要な範囲に限定して、取得・利用及び健康性と、特定された利用目的の違成に必要な範囲を超えた個人情報の取扱いを<br>行わないため均置を選じます。<br>2.個人情報保護に関する法令、国が定める指針及びその他の規範を遵守致します。<br>3.個人情報の漏えい、滅失、き損などのリスクに対しては、合理的な安全対策を講じて防止すべく事業の実情に合致した経 |
| ✓ 個人情報の取り扱いに同意する                                                                 | ✓ 個人情報の取り扱いに同意する                                                                                                    |
| 変更内容を確認する ・                                                                      | ● 前のページへ戻る ご登録内容を確認する ●                                                                                                    |
|                                                                                  |                                                                                                    |

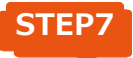

### 歩数計アプリ「MFS」と「メンバーズナビ」のアカウント連携を行います。 メンバーズナビのトップページの「健康ポイントをためる」をクリックしてください。

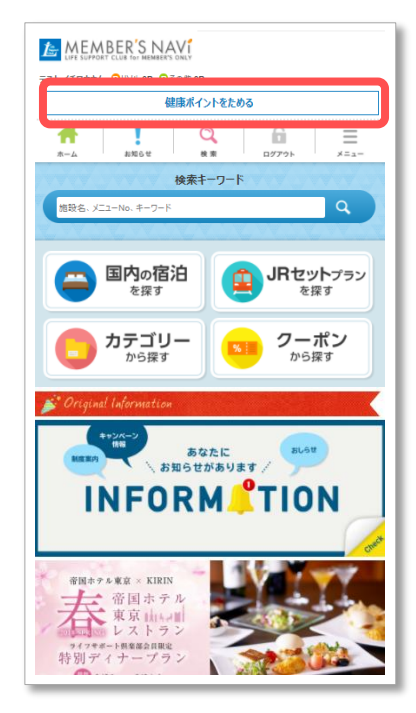

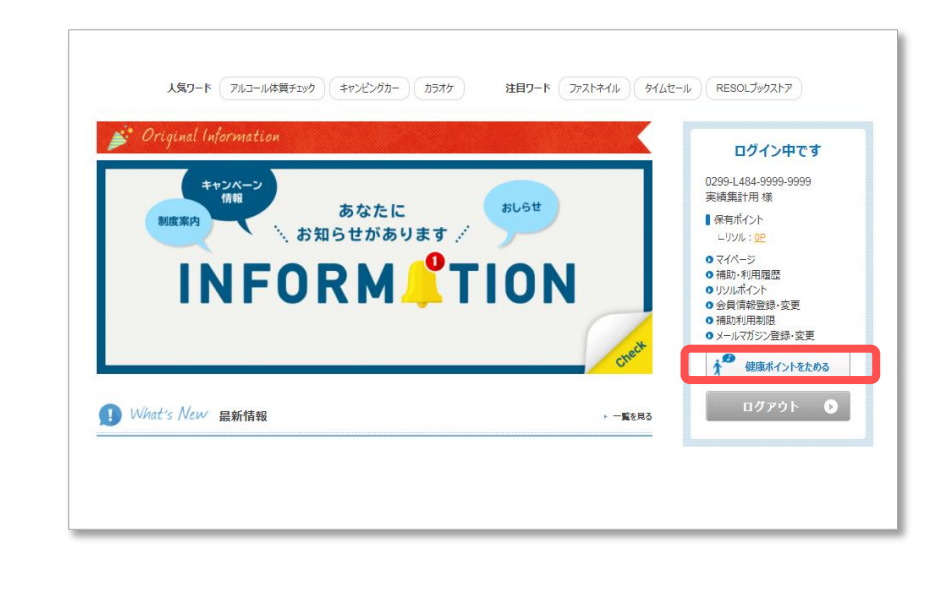

【PC版】

【スマートフォン版】

STEP8

利用規約をご確認のうえ、画面の表示に従ってアカウント連携を行ってください。

| e Med                  | delical Fitness アカウント連携        |
|------------------------|--------------------------------|
| メールアドレス                | abc@resol.jp                   |
| パスワード                  |                                |
|                        |                                |
|                        | スプロモーション・プラス利用規約に同意のうえ<br>連携する |
|                        |                                |
| STEP3 రోMFS PLUS 🐼 (రే | こ登録した                          |
| 「メールアドレス」と「パスワー        | ード」を入力し、「連携する」をクリック            |
|                        |                                |

### STEP9

アカウント連携が完了すると、MFS PLUSでカウントした歩数に応じて、 「リソル健康ポイント」がたまります。

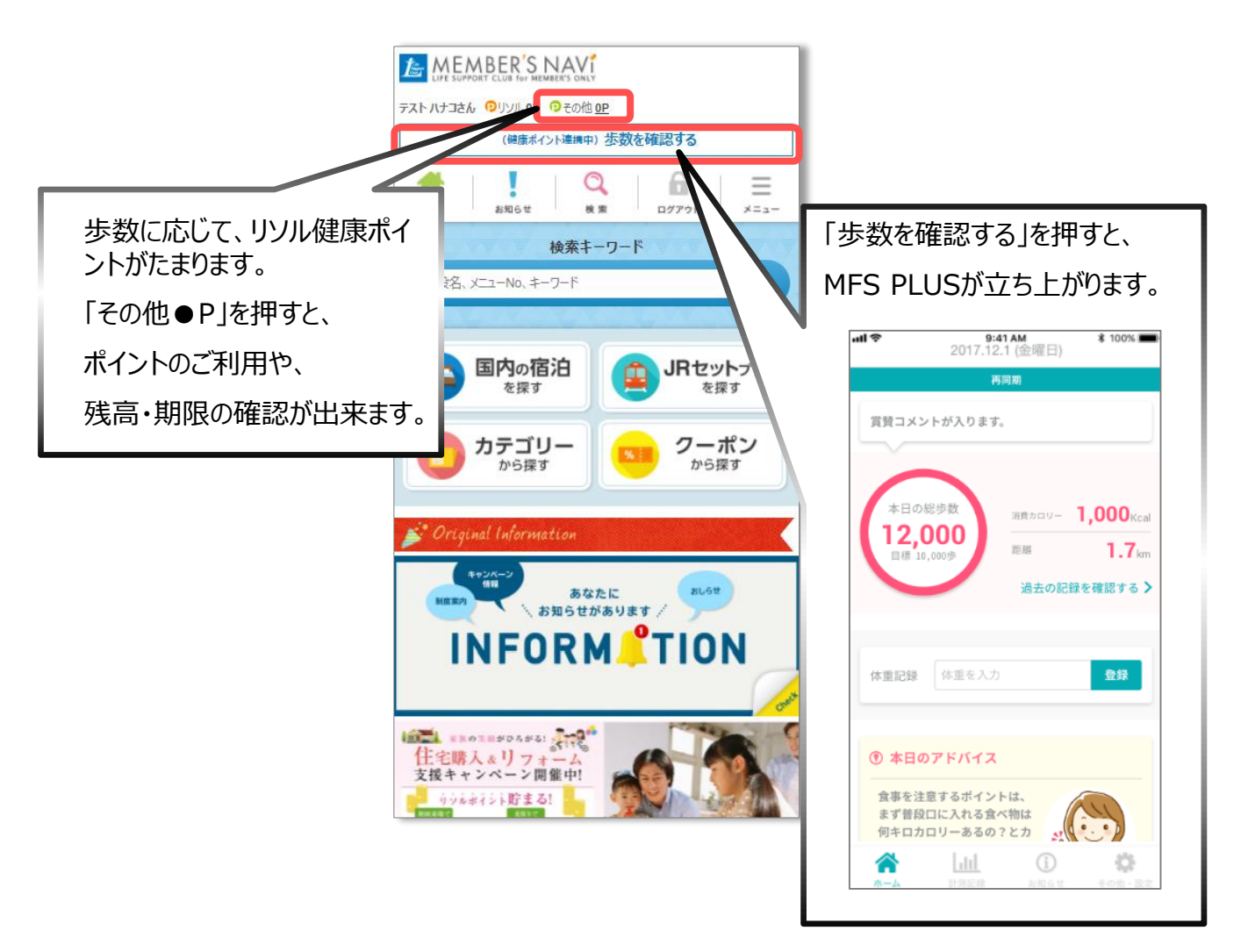

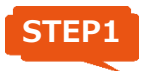

健保HP(http://kenpo.fujitsu-general.com/) ヘアクセス

STEP2

「健康増進マイレージプラン」をクリック。

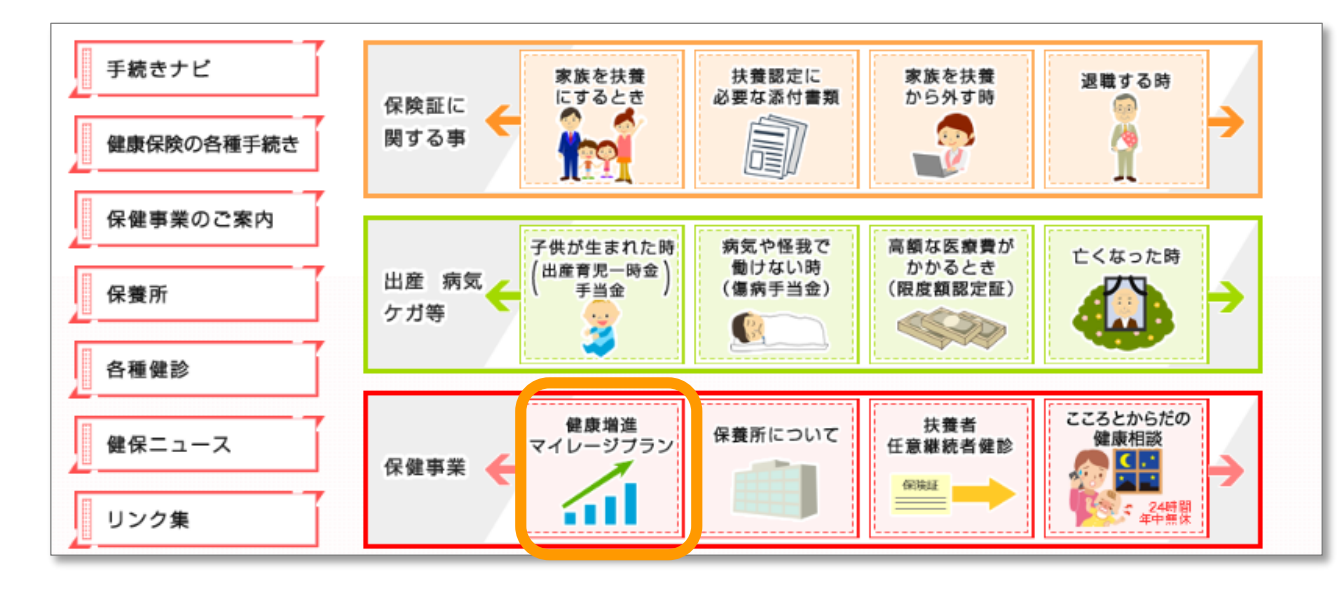

STEP3

### 画面の案内に従って、ライフサポート倶楽部へログインしてください。

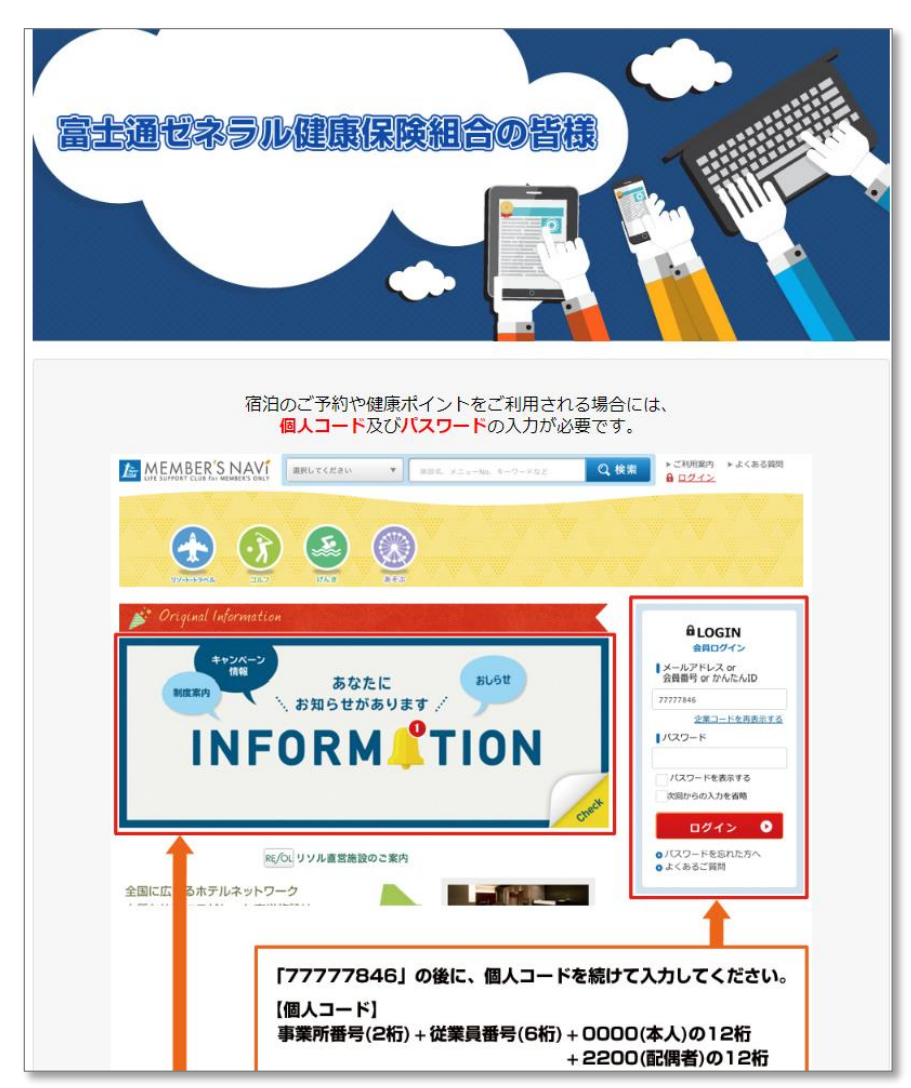

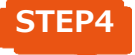

初回のみ、マイページが表示されますので、初期パスワードを変更し、 その他必須事項をご登録ください。

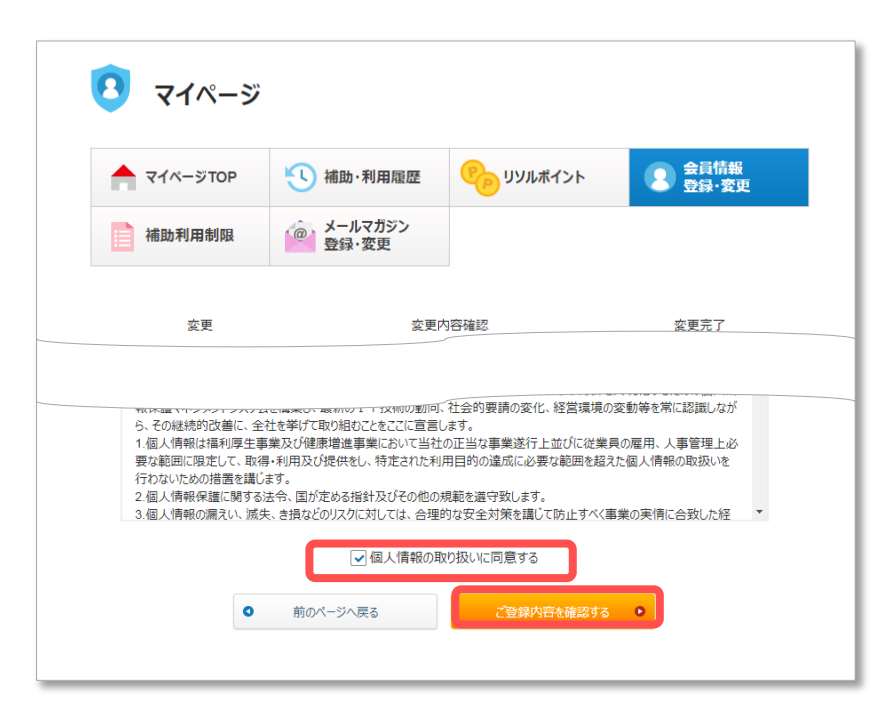

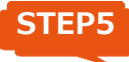

### メンバーズナビのトップページの「健康ポイントをためる」をクリックしてください。

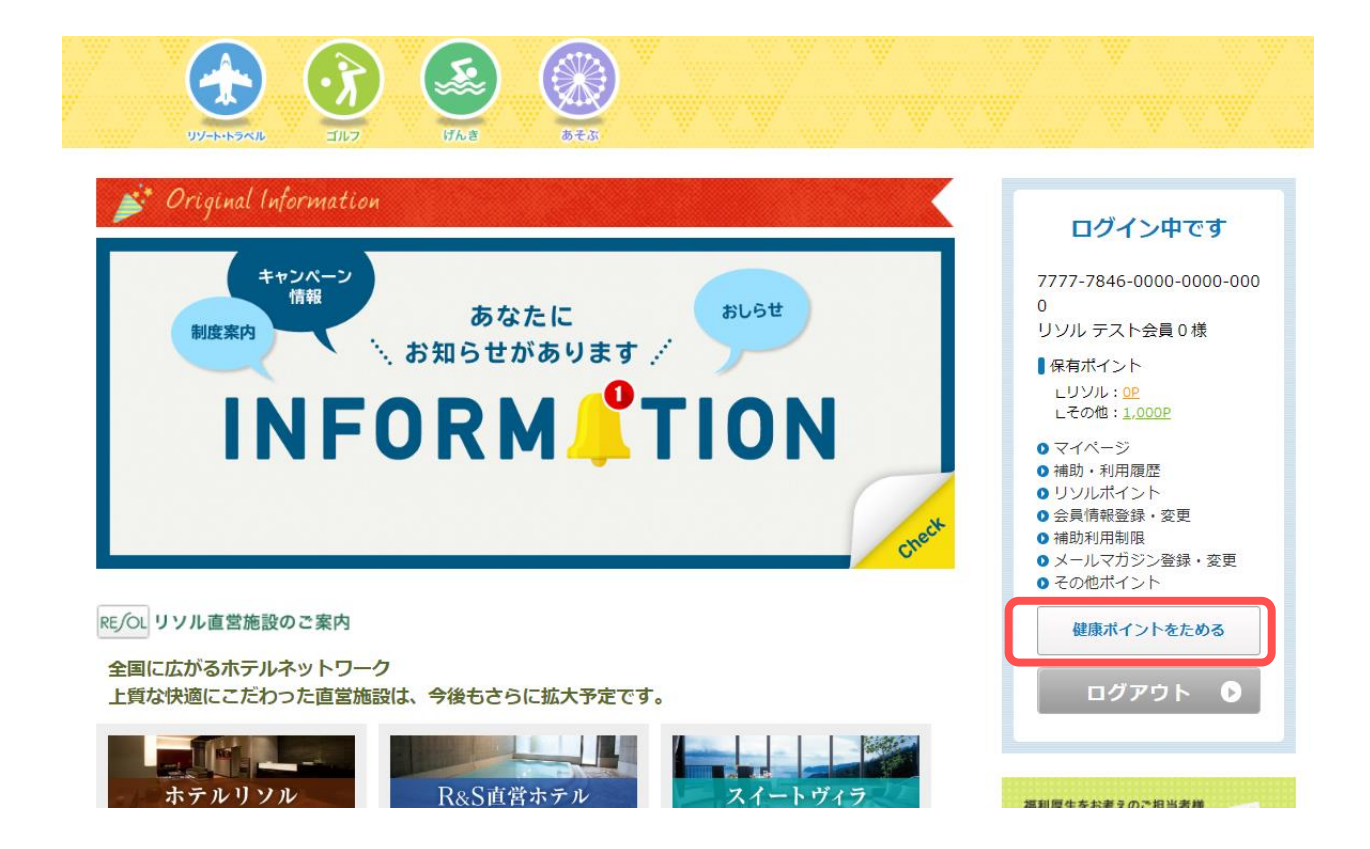

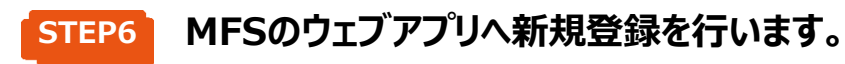

#### ヘルスプロモーション・プラス ご利用手順

ヘルスプロモーション・プラスとは、ヘルスケアアプリ「Medelical Fitness」へ蓄積された歩数等の健康情報に基づいて、「リソル健康ポイント」が獲得できるサービスです。

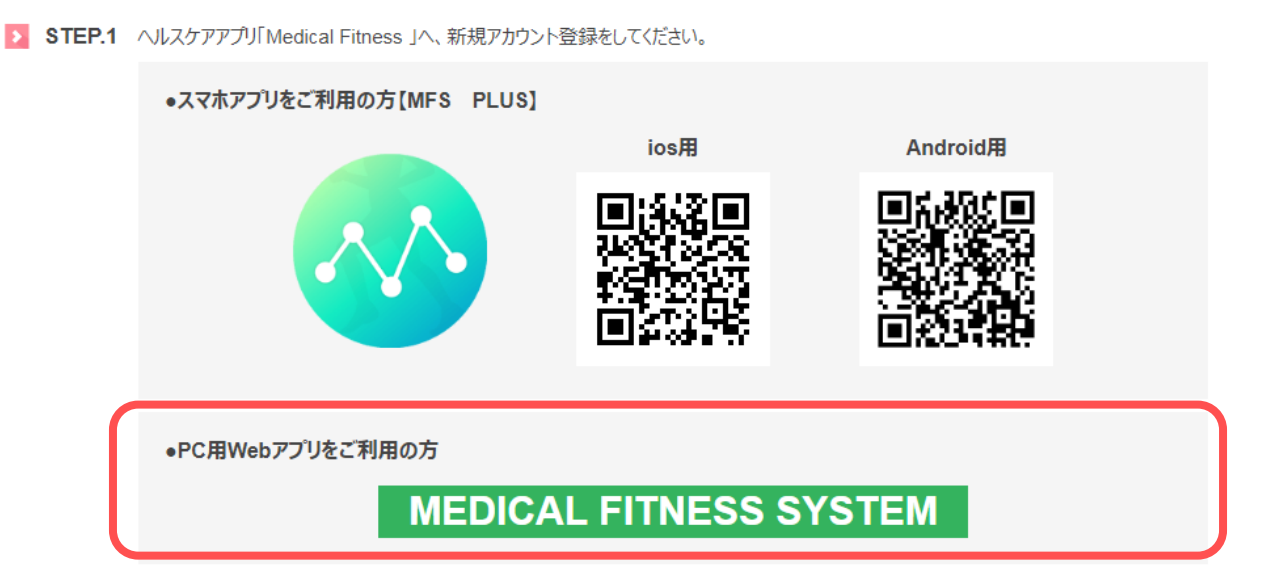

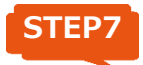

メールアドレス・パスワード等の情報を入力し、「登録する」をクリックしてください。

| Medical Fitness | System                                                                                                |
|-----------------|----------------------------------------------------------------------------------------------------|
| 新規会員登録          |                                                                                                    |
| 会員情報を入力してください。  |                                                                                                    |
| メールアドレス         |                                                                                                    |
| パスワード           | ※半角英数字のみ8~20文字                                                                                        |
| 確認用パスワード        |                                                                                                    |
| ユーザー名           | <br>                                                                                                  |
| 性別              | 男▼                                                                                                    |
| 生年月日            | [1970 (昭和45) 年                                                                                        |
| 身長              | <br> ※cm・小数は1桁まで                                                                                      |
| 郵便番号            | ※ハイフン不要<br>※地域に応じた情報のお知らせに使用します                                                                       |
| 1日の目標歩数         | ×1日の平均歩数は男性約8,000歩、女性約<br>7,000歩です                                                                    |
| 健康に関する興味        | <ul> <li>美容</li> <li>ダイエット</li> <li>食事・栄養</li> <li>セルフコントロール</li> <li>運動・活動</li> <li>睡眠・呼吸</li> </ul> |
|                 | 登録する                                                                                                  |

STEP8 メンバーズナビのアカウント連携画面へ戻ります。

STEP7 で登録した、メールアドレスとパスワード入力し、アカウント連携をしてください。

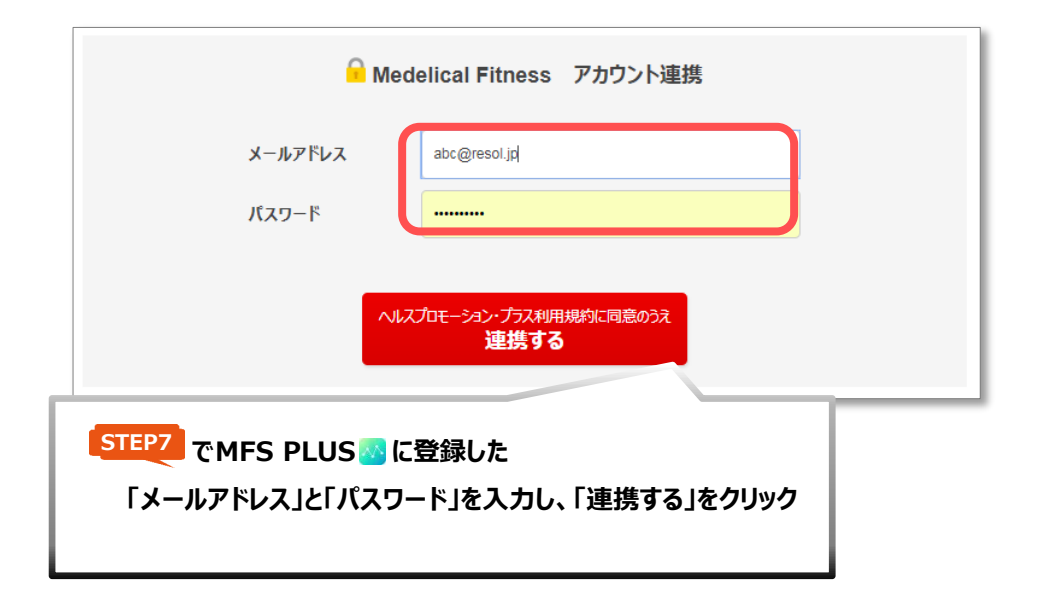

# STEP9

アカウント連携が完了すると、MFS PLUSでカウントした歩数に応じて、 「リソル健康ポイント」がたまります。

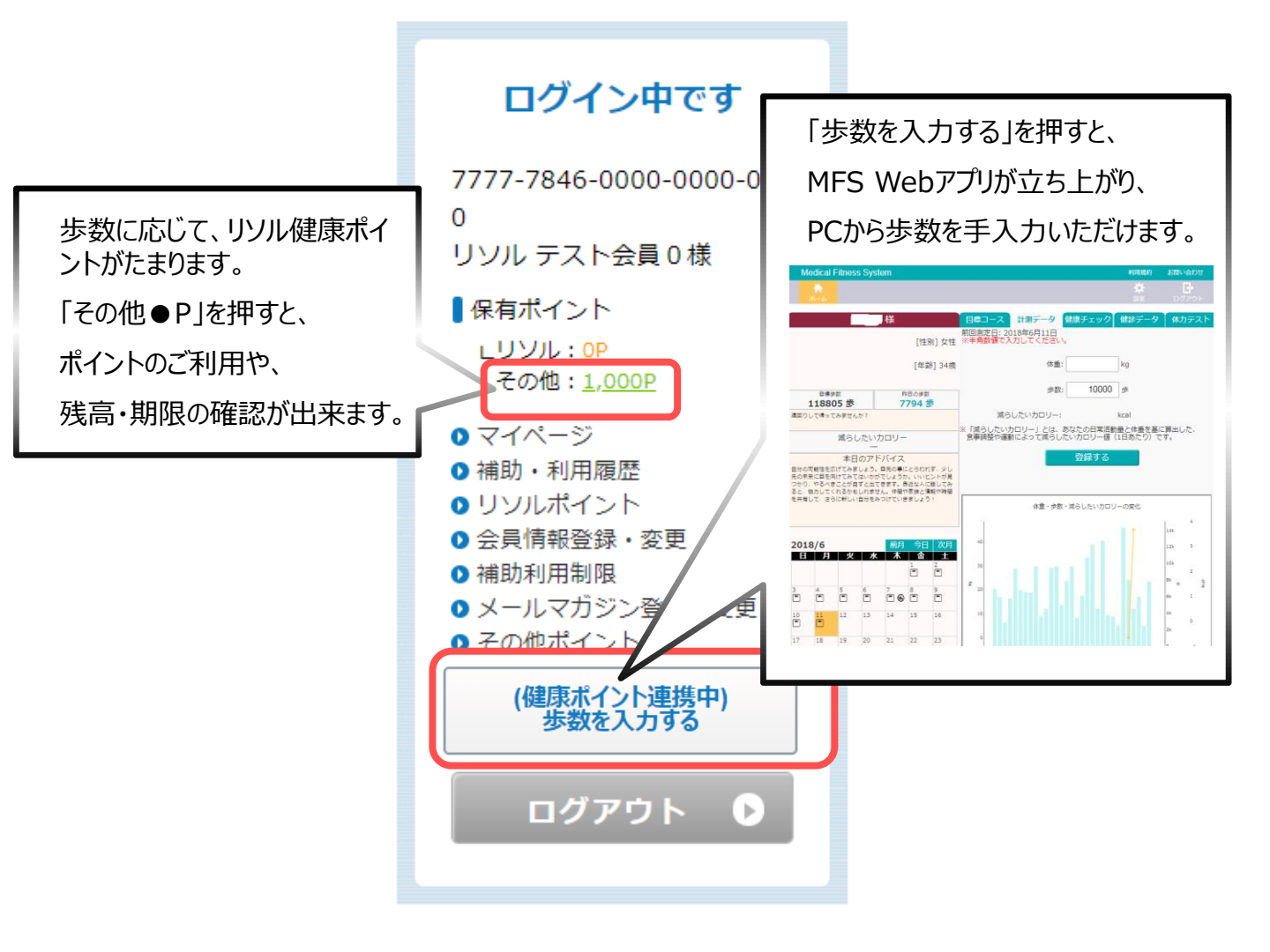

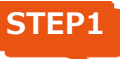

#### アカウント連携後、歩数に応じてリソル健康ポイントがたまります。

※ポイントは毎月2回の更新となりますので、あらかじめご承知おきください。

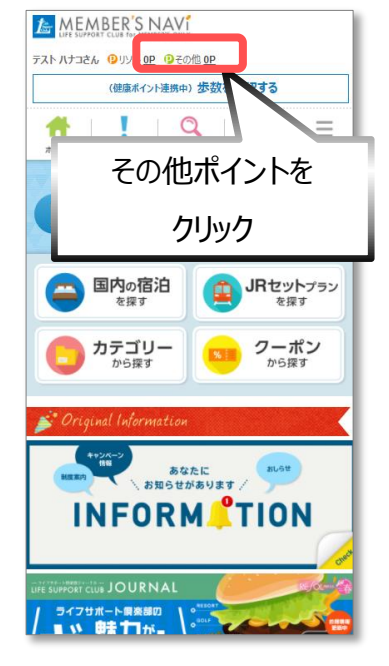

【スマートフォン版】

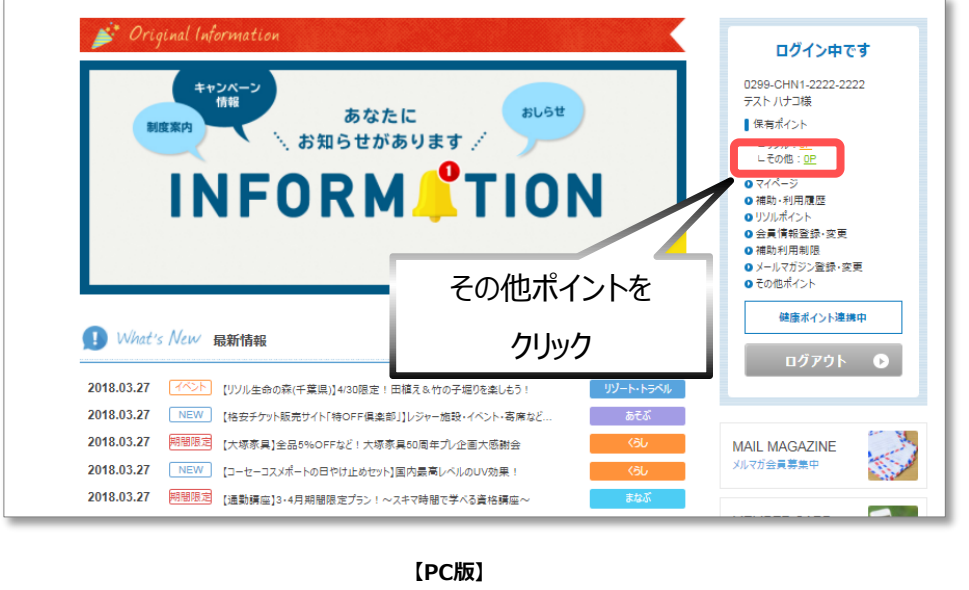

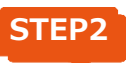

### 2 「ポイントTOP」で保有ポイントが確認できます。

| ポイント<br>TOP       | ポイント利用履歴課会ポイント申請 |
|-------------------|------------------|
| 会員情報              |                  |
| 会員番号              |                  |
| 会員名               | リソル テスト会員 0      |
| 法人名               |                  |
| 単位:ポイント (P)<br>編載 | 0                |
| 本年度分              | 1,000            |
| 合計                | 1,000            |
|                   | 1,000            |
| 申請可能              | #44.GM           |
| 申請可能<br>利用履歴      | 詳稿               |

【スマートフォン版】

| ♠ マィぺーシт0                               | p 🕙     | 補助·利用履歷          | נאגעע 🏀 | 1/21 | 会員情報<br>登録·変更 | ログイン中です                                                                                                 |
|-----------------------------------------|---------|------------------|---------|------|---------------|----------------------------------------------------------------------------------------------------|
| 前前利用制限                                  | R 🧯     | メールマガジン<br>登録・変更 | 🍖 र०७   | ポイント |               | ()299-L484-9999-9999<br>リソル テスト会員 □ 棟<br>【保有ポイント                                                        |
| リソル健康ポイント                               |         |                  |         |      |               | <ul> <li>リソル: <u>oP</u></li> <li>その他: <u>1.000P</u></li> <li>マイページ</li> <li>補助:利用課歴</li> </ul>          |
| ポイントTOP                                 | ,       | パント利用履歴照会        | ポイント    | 申請   |               | <ul> <li>リソルポイント</li> <li>会員情報登録・変更</li> <li>(補助利用制限</li> <li>メールマガジン登録・変更</li> <li>マニキャポイント</li> </ul> |
| < ▲ ● ● ● ● ● ● ● ● ● ● ● ● ● ● ● ● ● ● |         |                  |         |      |               | ◆ CONDATAINA<br>★● 健康ポイントをためる                                                                           |
| 会員番号                                    |         |                  |         |      |               | ログアウト 🕑                                                                                                 |
| 会員名                                     | דב זועע | (ト会員 0           |         |      |               |                                                                                                    |
| 法人名                                     |         |                  |         |      |               |                                                                                                    |
| ペイント情報                                  |         |                  |         |      |               |                                                                                                    |
| 、年度付与ポイント:1                             | 000P    |                  |         |      | 単位 : ポイント(P)  |                                                                                                    |
|                                         | 緑越      | 本年度分             | 合計      | 申請可能 | 利用履歴          |                                                                                                    |
|                                         |         |                  |         |      |               |                                                                                                    |

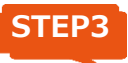

「ポイント申請」で、宿泊施設等にポイントをご利用いただけます。

| リル健康ホイント    |             |    |
|-------------|-------------|----|
| 時ポイントの照会・申  | 請           |    |
| ポイント<br>TOP | ポイント利用限歴態会  | 申請 |
| く 当年度ポイント   |             |    |
| リソル健康ポイント   |             |    |
| 線越          | 0P          |    |
| 本年度         | 1,000P      |    |
| 消化          | 0P          |    |
| 申請中         | 0P          |    |
| 申請可能        | 1,000P      |    |
|             | ポイント利用履歴を見る | 0  |
| ▼申請メニュー     |             |    |
| 中メニュー       | 宿泊施設        |    |
| 小メニュー       | 宿泊施設        |    |
| ポイント種別      | リソル健康ポイント   |    |
| V−ŀ         | 1           |    |
| \$P\$相志5    | 17. 宿泊于约    |    |

【スマートフォン版】

リソル健康ポイント ポイント申請 ポイントTOP ポイント利用履歴照会 ■各メニューの内容やポイント申請が可能です。 く 当年度ポイント ポイント利用履歴を見る 🖸 リソル健康ポイント 繰越 消化 申請中 申請可能 本年度 0P 0P 0P 1.000P 1.000P 申請メニュー メニュー詳細 予約·申請 小メニュー名 ポイント種別 レート 中メニュー名 リソル健康ポイン 宿泊施設 宿泊施設 1 詳細 🖸 宿泊予約 🔹 🖸 Þ

【PC版】

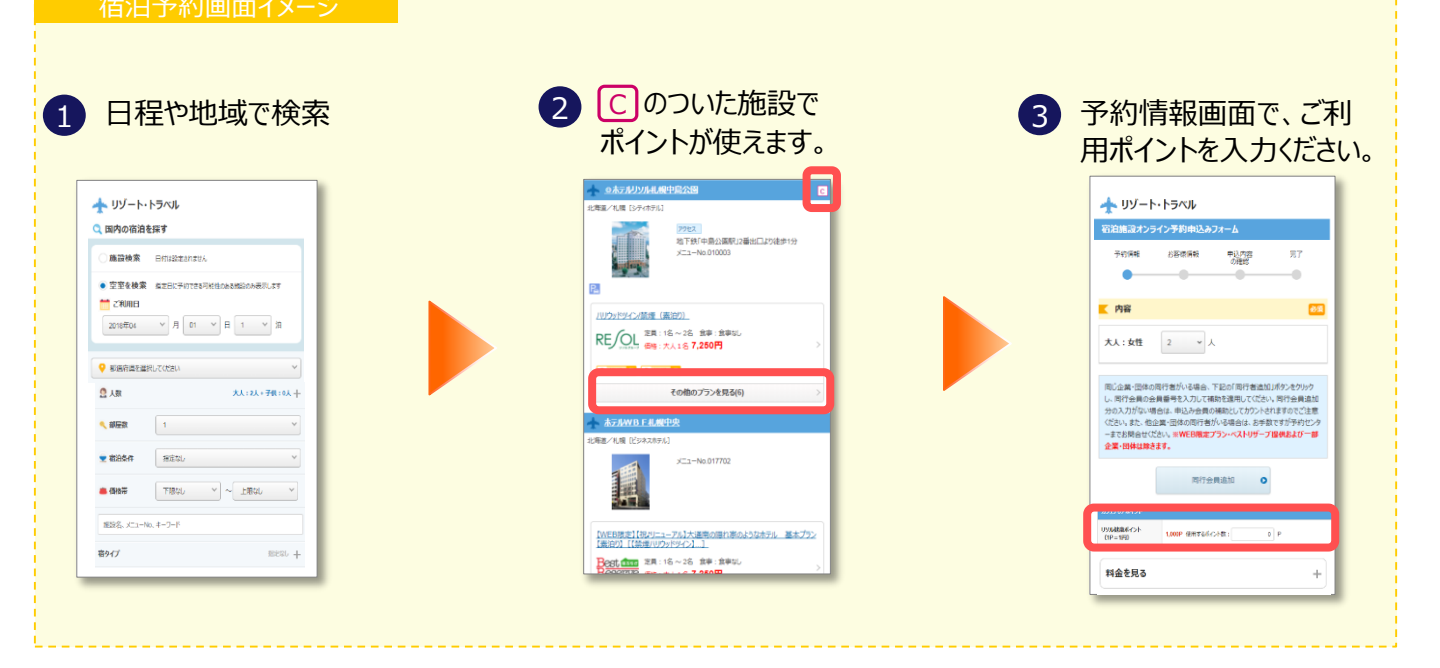

#### お問合せ

制度・利用方法に関するお問合せ

リソルライフサポート株式会社 ヘルスプロモーション・プラス事務局 TEL/0120-330-278 (平日9:00~18:00)

ポイントのご利用に関するお問合せ

リソルライフサポート株式会社 カフェテリアプランデスク TEL / 03-6758-3345 (平日9:00~18:00)